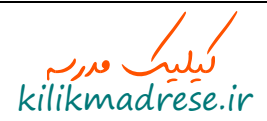

## ثبت کلمه عبور در سامانه مدیریت یادگیری رایادرس

فر اگیر ان محترم بر ای ثبت کلمه عبور در سامانه ر ایادرس و ورود مستقیم از طریق این سامانه بر ای انجام آزمون طبق مر احل زیر عمل نمایید :

۱)ابتدا از طریق سامانه ضمن خدمت فرهنگیان ، دوره مربوطه را انتخاب کرده و گزینه <mark>ورود به کلاس</mark> را انتخاب نمایید.

|                 | پان<br>بان                                                                                                    | ما ما نه حامع مدیریت<br>بادلیری و آموزش فر ملر<br>(LTMS)                                         |
|-----------------|----------------------------------------------------------------------------------------------------|--------------------------------------------------------------------------------------------------|
| ()Tq)<br>(Satur | شنبه ۱۷ تیز ۱۳۹۶ (۲/۱۲)<br>day , 2 8 , 2017 (2017/07/08 ۱۵ برورش و برورش منطقه ۱۵<br>دوره های تیت نام شده                                           | ا 🕥 ا 🕥 اخرده ا 💿<br>دوره های ثبت نام شده                                                        |
|                 | کی دوره های ثبت نام شده > دوره های ثبت نام شده<br>دوره های ثبت نام شده<br>کد دوره کار<br>۱۹۹۵-۵۹۲۷ تفسیر آیات برگریده (واژهای آسمانی ) ورود به کلاس | سامانه جامع مدیریت آموزش و<br>پی یادگیری فرهنگیان (ضمن خدمت)<br>کشور<br>پی دوره های ضمن خدمت     |
|                 |                                                                                                    | کی ثبت نام در دوره ها<br>۲۰ دوره های ثبت نام شده<br>۱۹۷۹ اطلاعات فراگیر<br>۱۹۷۹ با مرکز پشتیبانی |

١

۲)سپس وارد صفحه فرم رایادرس می شوید و می توانید <mark>کلمه عبور</mark> خود را درج و تایید نموده و با دکمه ثبت اطلاعات، کلمه عبور خود را ذخیره نمایید.

| خانه راهنما تماس 💄 💙                                                                                                    |                                                                     | پ سامانه مدیریت یادگیری رایادر س |
|----------------------------------------------------------------------------------------------------|---------------------------------------------------------------------|----------------------------------|
|                                                                                                    | 14,261,                                                             |                                  |
|                                                                                                    | از طریق فرم زیر اطلاعات خود را تکمیل نمایید 🔧                       |                                  |
| kilikmadrese.ir                                                                                                    | کلمه عبور<br>حداقل 6 درف یا عدد - دروف انگلیسی بزرگ یا کوچک و اعداد |                                  |
| بالمالية الما والمحروية الماري المراجعة والمراجعة والم | نگرار کلمه عبور                                                     |                                  |
|                                                                                                    | ثبت اطلاعات                                                         |                                  |
| ta p                                                                                                    | ليست فرز                                                            |                                  |

۳)پس از ثبت و ذخیره اطلاعات ، شما وارد صفحه لاگین شده و با ورود کدپرسنلی و کلمه عبور انتخابی خود می توانید وارد دوره مربوطه شوید.

| <    |
|------|
| کد پ |
| كلمه |
|      |
|      |

نکته ) در صورتیکه کلمه عبور خود را فراموش نمودید، می بایست از طریق سامانه LTMS وارد رایادرس شده و در بخش مشخصات کاربری در بالای صفحه ، دکمه آبی رنگ تغییر کلمه عبور را انتخاب نموده و مجددا اقدام به انتخاب کلمه عبور نمایید.

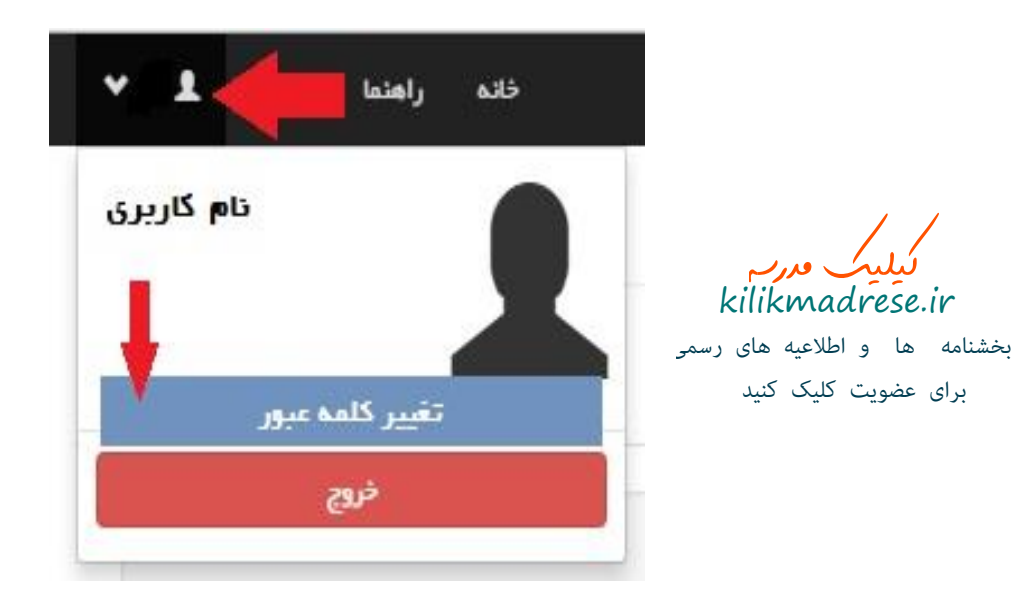